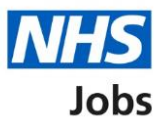

## **NHS** Jobs and ESR integration – Create a job listing

This document is for users of NHS Jobs and ESR integration.

It includes a process flow for creating a job listing and has links to help and guidance.

## Contents

| NHS Jobs and ESR integration – Create a job listing | <u>1</u> |
|-----------------------------------------------------|----------|
| Process flow                                        | 3        |
| Help and guidance                                   | 4        |

## **Process flow**

This page shows the process flow for creating a job listing in NHS Jobs and ESR.

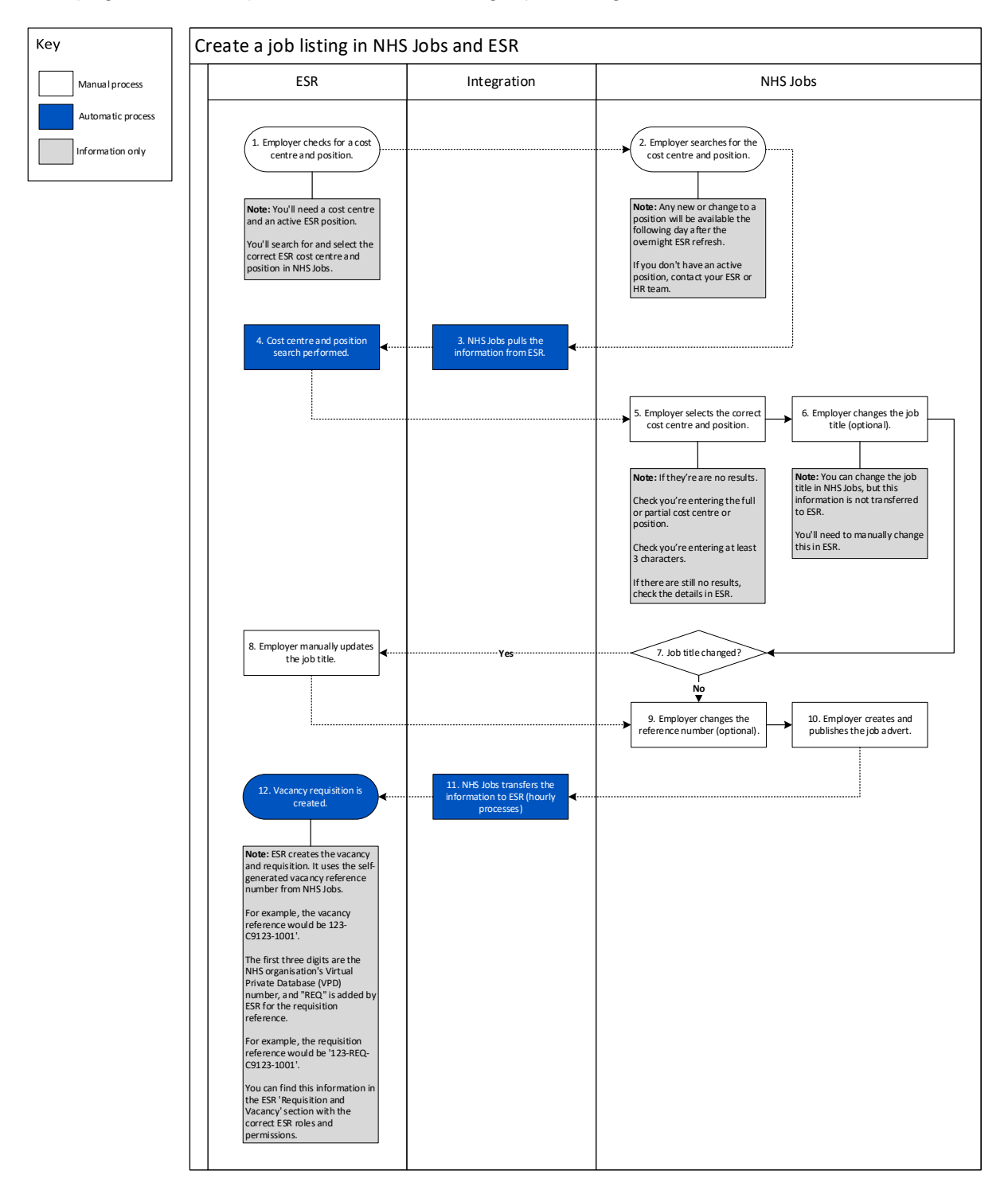

## Help and guidance

This page gives you access to help and guidance.

Knowledge base: https://faq.nhsbsa.nhs.uk/knowledgebase

Help and support for employers: <u>www.nhsbsa.nhs.uk/new-nhs-jobs-service/help-and-support-employers</u>

Help and support for applicants: <u>www.nhsbsa.nhs.uk/new-nhs-jobs-service/help-and-support-applicants</u>

YouTube channel: www.youtube.com/nhsjobsservice

You've reached the end of this document.